#### Mise en place d'un serveur de fichier :

#### De BARILLY Dylan.

Introduction : Dans ce TP, dans un premier temps, nous allons mettre en place un serveur fichier afin qu'un utilisateur d'un autre poste (une autre vm) puisse accéder au fichier d'un réseau tout en lui donnant les accès nécessaires pour qu'il puisse lire les fichiers dedans. Dans un deuxième temps nous effectuerons le même processus mais avec une imprimante, tout ça à l'aide de deux vm, l'une de Windows 10 Pro et d'un Windows serveur, pour que l'utilisateur puisse imprimer sur un réseau que l'on lui donne accès.

The Second Second Se

Tout d'abord il faut lancer la machine virtuelle de Windows Serveur :

# Pour renommer le Windows serveur, il faut aller dans « Gestionnaire de serveur » :

| Cont |                                                  |  |
|------|--------------------------------------------------|--|
|      | E D ©                                            |  |
|      | Meilleur résultat                                |  |
|      | Gestionnaire de serveur<br>Application           |  |
|      | Applications                                     |  |
|      | 🖗 Gestionnaire des tâches                        |  |
|      | Sestion de l'ordinateur                          |  |
|      | Paramètres                                       |  |
|      | R Gestionnaire de périphériques                  |  |
|      | Gestionnaire d'identification                    |  |
|      | Gestion des couleurs                             |  |
|      | Wodifier le mode de gestion d'alimentation       |  |
|      | Choisir un mode de gestion d'alimentation        |  |
|      | i Créer et formater des partitions de disque dur |  |
|      | A Paramètres de police                           |  |
|      |                                                  |  |
|      |                                                  |  |
|      |                                                  |  |

Puis cliquer dans « Serveur local » :

| 攭 Gestionnaire de serveur     |                                                                                                    |               |                                          |                                                               | - 0                                                             |  |
|-------------------------------|----------------------------------------------------------------------------------------------------|---------------|------------------------------------------|---------------------------------------------------------------|-----------------------------------------------------------------|--|
| Gestionnaire                  | de serveur 🔸                                                                                                    | Serveur       | local                                    |                                                               | 🕶 🕄   🚩 Gérer Outils Afficher                                   |  |
| Tableau de bord               | PROPRIÉTÉS<br>Pour SRV-V-BD                                                                                                    |               |                                          |                                                               | TÂCHES                                                          |  |
| Serveur local                 |                                                                                                    |               |                                          |                                                               |                                                                 |  |
| Tous les serveurs             | Nom de l'ordinateur                                                                                                    | SRV-V-        | BD                                       | Dernières mises à jour installées<br>Windows Undate           | Jamais<br>Télécharges les mises à jour uniquement à l'aide de l |  |
| Services de fichiers et d ▷   | aroupe de travail                                                                                                    | WORK          | NOOP                                     | Dernière recherche de mises à jour :                          | Aujourd'hui à 13:09                                             |  |
| F                             | Pare-feu Microsoft Defend                                                                                                    | er Public :   | Actif                                    | Antivirus Microsoft Defender                                  | Protection en temps réel : activée                              |  |
| G                             | Sestion à distance                                                                                                    | Activé        |                                          | Commentaires et diagnostics                                   | Paramètres                                                      |  |
| В                             | Bureau à distance                                                                                                    | Désacti       | vê                                       | Configuration de sécurité renforcée d'Internet Explore        | r Actif                                                         |  |
| A                             | Association de cartes rése                                                                                                    | au Désacti    | vé                                       | Fuseau horaire                                                | (UTC+01:00) Bruxelles, Copenhague, Madrid, Paris                |  |
| E                             | ithemet                                                                                                    | Adresse       | IPv4 attribuée par DHCP, Compatible IPv6 | ID de produit (Product ID)                                    | Non activé                                                      |  |
| V<br>B                        | Version du système d'exploitation Microsoft Windows Server 2022 Standard<br>Informations sur le matériel Microsoft Corporation Virtual Machine |               |                                          | Processeurs<br>Mémoire installée (RAM)<br>Espace disque total | Intel(R) Xeon(R) CPU E3-1245 v6 @ 3.70GHz<br>2 Go<br>50,34 Go   |  |
| ÉV<br>Tou                     | 'ÉNEMENTS<br>us les événements   16 au                                                                                                    | total         |                                          |                                                               | TÁCHES                                                          |  |
| Ū                             | Filtrer                                                                                                    | م             | íii) ▼ (ii) ▼                            |                                                               |                                                                 |  |
| N                             | lom du serveur ID                                                                                                    | Gravité       | Source                                   | Journal Date et heure                                         |                                                                 |  |
| SF                            | RV-V-BD 8198                                                                                                    | Erreur        | Microsoft-Windows-Security-SPP           | Application 20/10/2022 14:44:14                               |                                                                 |  |
| SE                            | RV-V-BD 10016                                                                                                    | Avertissement | Microsoft-Windows-DistributedCOM         | Système 20/10/2022 14:44:10                                   |                                                                 |  |
| SF                            | RV-V-BD 8198                                                                                                    | Erreur        | Microsoft-Windows-Security-SPP           | Application 20/10/2022 14:44:05                               |                                                                 |  |
| P Tapez ici pour effectuer ur | ne recherche                                                                                                    | Ħ 🔒           |                                          |                                                               | 14:45<br>空 4 <mark>88</mark> 20/10/201                          |  |

Cliquer sur le nom de l'ordinateur puis sur modifier :

| Serveur focal       Propriétés système       Jamais         Tous les serveur       Paramères système avancé       Utilisation à ditance         Nom de fordinateur       Matériel         Services de fich       Protection de fordinateur       Matériel         Windows: Update       Demières mises à jour installées       Jamais         Titues serveur       Nom de fordinateur       Matériel         Deciption de fordinateur       Paramètres pour identifier voire directed d'Internet Explore:       Aujourd'hui à 13:09         Paramètres et diagnostics       Paramètres       Configuration de sécurité renforcée d'Internet Explore:       Actif         Paramètres et diagnostics       Paramètres       Configuration de sécurité renforcée d'Internet Explore:       Actif         Procensorie :       Server de parantin:       WORKOROUP       Processeurs       Intel(R) Xeon(R) CPU E3-1245 vé @ 3.70GHz.         Pour monter de otherateur et observer       Io de produit (Product ID)       Non activé.       Intel(R) Xeon(R) CPU E3-1245 vé @ 3.70GHz.         Image: SRV-V-BD       Eige Server       Journal       Date et heure       Struteur         River 2022 Standard       Processeurs       Intel(R) Xeon(R) CPU E3-1245 vé @ 3.70GHz.       Intel(R) Xeon(R) CPU E3-1245 vé @ 3.70GHz.         Image: River 2010 CPU E3-1245 vé @ 3.70GHz.       Nom du serveur       Io Gr | Gestionnaire de serveu                                   | Gestionnaire                                                                                                    | e de serveur                                                                                                    | <ul> <li>Serveur</li> </ul>                                                                                      | local                                      |                                                                             |                                                                                                    |                                                                                                    | • ©   🏲                                                                                                    | Gérer Outils                                                                                   | Afficher     |
|----------------------------------------------------------------------------------------------------|----------------------------------------------------------|----------------------------------------------------------------------------------------------------|----------------------------------------------------------------------------------------------------|----------------------------------------------------------------------------------------------------|--------------------------------------------|-----------------------------------------------------------------------------|----------------------------------------------------------------------------------------------------|----------------------------------------------------------------------------------------------------|----------------------------------------------------------------------------------------------------|------------------------------------------------------------------------------------------------|--------------|
| TACHES           TACHES           OK         Annuler         Acologue           Nom du serveur         ID         Gravité         Source         Journal         Date et heure           SRV-V-BD         8198         Erreur         Microsoft-Windows-Security-SPP         Application         20/10/2022 14:44:14           SRV-V-BD         10016         Avertissement         Microsoft-Windows-DistributedCOM         Système         20/10/2022 14:44:10           SRV-V-BD         10016         Avertissement         Microsoft-Windows-DistributedCOM         Système         20/10/2022 14:44:10                                                                                                    | Serveur local     Tous les serveur     Services de fichi | Propriétés système<br>Paramètres ayr<br>Nom de l<br>Windows<br>Windows<br>Ordinateur:<br>Description de<br>l'ordinateur:<br>Anne complet de<br>l'ordinateur:<br>Groupe de traval :<br>Pour renommer cet i<br>ou de groupe de tra | titème avancés<br>l'ordinateur<br>utilise les informations eu<br>re resemple : "Ser<br>"Serveur de gesto<br>SRV-V-8D<br>WORKSROUP<br>ordinateur ou changer de<br>vail, cliquez aur Modifier, | Utilisation à distan<br>Matériel<br>Wantes pour identifier vo<br>veur de production IIS"<br>n".<br>domaine Modif | X<br>otre                                  | iée par DHCP, Compatible IPv6<br>Server 2022 Standard<br>on Virtual Machine | Dernières mises à ju<br>Windows Update<br>Dernière recherche<br>Antivirus Microsoft<br>Commentaires et di<br>Configuration de se<br>Fuseau horaite<br>ID de produit (Prod<br>Processeurs<br>Mémoire installée (I<br>Espace disque total | vur installées<br>de mises à jour :<br>Defender<br>agnostics<br>curité renforcée d'Internet Explores<br>uct ID) | Jamais<br>Télécharger les mir<br>Augourd'hui à 13:0<br>Protection en tem<br>Paramètres<br>Actif<br>(UTC-01:0) Bruxe<br>Non activé<br>Intel(R) Xeon(R) Cf<br>2 Go<br>50,34 Go | es à jour uniquemen<br>9<br>5s réel : activée<br>Illes, Copenhague, Mi<br>1U E3-1245 v6 @ 3.70 | adrid, Paris |
| ANY YOU OTO LITER MICROSOLEVINGONS SECURINGS MADE AND AND AND AND AND AND AND AND AND AND                                                                                                    |                                                          | 1<br>2<br>2<br>2<br>2<br>2                                                                                                    | OK           Nom du serveur         ID           SRV-V-BD         81           SRV-V-BD         10           SRV-V-BD         10           SRV-V-BD         81                               | Annuler A<br>Gravité<br>98 Erreur<br>016 Avertissement<br>98 Erreur                                              | Source<br>Source<br>Microsoft<br>Microsoft |                                                                             | Journal<br>Application<br>Système<br>Application                                                                                                    | Date et heure<br>20/10/2022 14:44:14<br>20/10/2022 14:44:10<br>20/10/2022 14:44:05                              |                                                                                                    |                                                                                                | TÂCHES       |

# Cliquer sur « Modifier » puis changer le nom !

| roprietes systeme                                                                       |                                                         |                      | ×            | local                                      |                                                         | - 🗇 I 🚩 Gérer Outils Affiche                                              |
|-----------------------------------------------------------------------------------------|---------------------------------------------------------|----------------------|--------------|--------------------------------------------|---------------------------------------------------------|---------------------------------------------------------------------------|
| Modification du nom ou du                                                               | domaine de l'ordinateu                                  | r X <sub>tance</sub> | eur          | local                                      |                                                         |                                                                           |
| Vous pouvez modifier le nom et<br>ordinateur. Ces modifications p<br>ressources réseau. | t l'appartenance de cet<br>euvent influer sur l'accès a | ux votre             | ,            |                                            |                                                         | TÂCHE                                                                     |
|                                                                                         |                                                         | _                    | SRV-V        | -BD                                        | Dernières mises à jour installées                       | Jamais                                                                    |
| SRV-V-BD                                                                                |                                                         | S" 04                | WORK         | GROUP                                      | Windows Update<br>Dernière recherche de mises à jour :  | Télécharger les mises à jour uniquement à l'aide d<br>Aujourd'hui à 13:09 |
| Nom complet de l'ordinateur :                                                           |                                                         |                      |              |                                            | bennere reare en de miser a jour r                      |                                                                           |
| 304-4-00                                                                                |                                                         |                      | Public       | : Inactif                                  | Antivirus Microsoft Defender                            | Protection en temps réel : activée                                        |
|                                                                                         | Autres                                                  | k                    | Activé       |                                            | Commentaires et diagnostics                             | Paramètres                                                                |
| Membre d'un                                                                             |                                                         | dfier                | Désact       | tivé                                       | Configuration de sécurité renforcée d'Internet Explorer | Actif                                                                     |
| O Domaine :                                                                             |                                                         |                      | Désact       | tivé                                       | Fuseau horaire                                          | (UTC+01:00) Bruxelles, Copenhague, Madrid, Paris                          |
|                                                                                         |                                                         |                      | Adress       | e IPv4 attribuée par DHCP, Compatible IPv6 | ID de produit (Product ID)                              | Non activé                                                                |
| Groupe de travail :                                                                     |                                                         |                      |              |                                            |                                                         |                                                                           |
| WORKGROUP                                                                               |                                                         |                      |              |                                            |                                                         |                                                                           |
|                                                                                         |                                                         |                      | Micros       | oft Windows Server 2022 Standard           | Processeurs                                             | Intel(R) Xeon(R) CPU E3-1245 v6 @ 3.70GHz                                 |
|                                                                                         | OK Annul                                                | er                   | Micros       | oft Corporation Virtual Machine            | Mémoire installée (RAM)                                 | 2 Go                                                                      |
|                                                                                         |                                                         |                      |              |                                            | Espace disque total                                     | 50,34 Go                                                                  |
| I                                                                                       | OK Annuk                                                | er App               | lquer        |                                            |                                                         |                                                                           |
|                                                                                         | ÉVÉNEMENT<br>Tous les événem                            | s<br>ients   16 au   | total        |                                            |                                                         | TÂCHES                                                                    |
|                                                                                         | Filtrer                                                 |                      | Q            |                                            |                                                         |                                                                           |
|                                                                                         | Nom du serve                                            | ur ID                | Gravité      | Source                                     | Journal Date et heure                                   |                                                                           |
|                                                                                         | SPV/V PD                                                | 0100                 | Errour       | Microsoft Windows Socurity SDD             | Application 20/10/2022 14:44:14                         |                                                                           |
|                                                                                         | 3114-4-00                                               | 10016                | Austineers   | Mission Windows Distributed COM            | Supplication 20/10/2022 14:44:10                        |                                                                           |
|                                                                                         | EDV/V/DIV                                               |                      | Averussement | witcrosoft-windows-DistributedCOM          | systeme 20/10/2022 14:44:10                             |                                                                           |
|                                                                                         | SRV-V-BD                                                | 0100                 | Enner        | Minner Minden County CDD                   | Anni-1                                                  |                                                                           |
|                                                                                         | SRV-V-BD<br>SRV-V-BD                                    | 8198                 | Erreur       | Microsoft-Windows-Security-SPP             | Application 20/10/2022 14:44:05                         |                                                                           |

## Pour créer un utilisateur :

#### Taper « Gestion de l'ordinateur » :

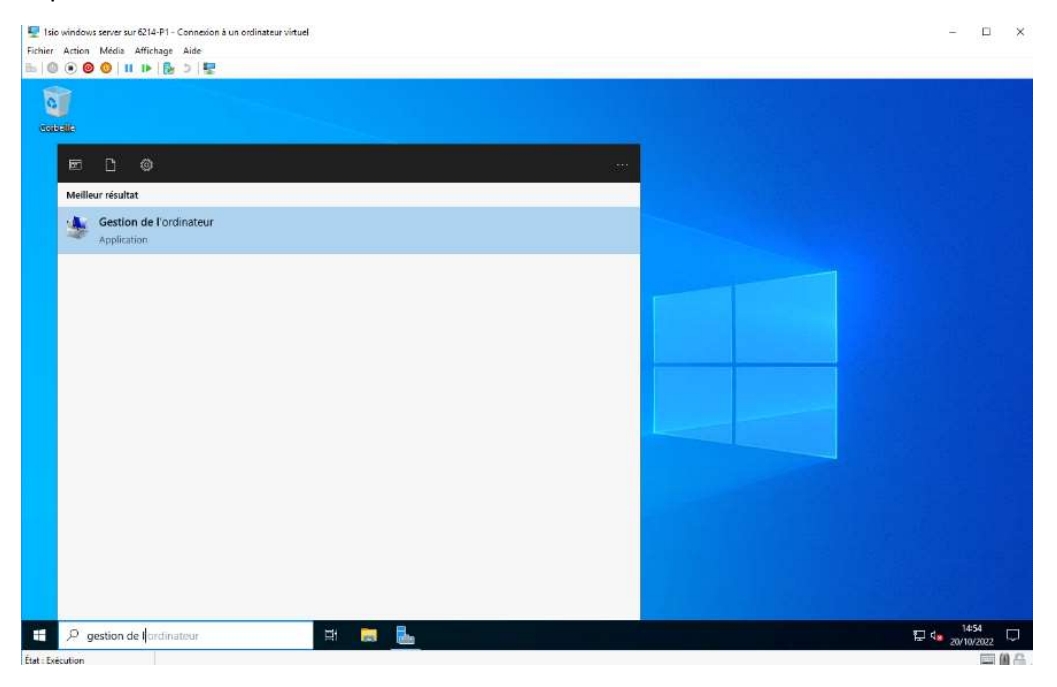

Cliquer sur « Utilisateurs et groupes locaux » :

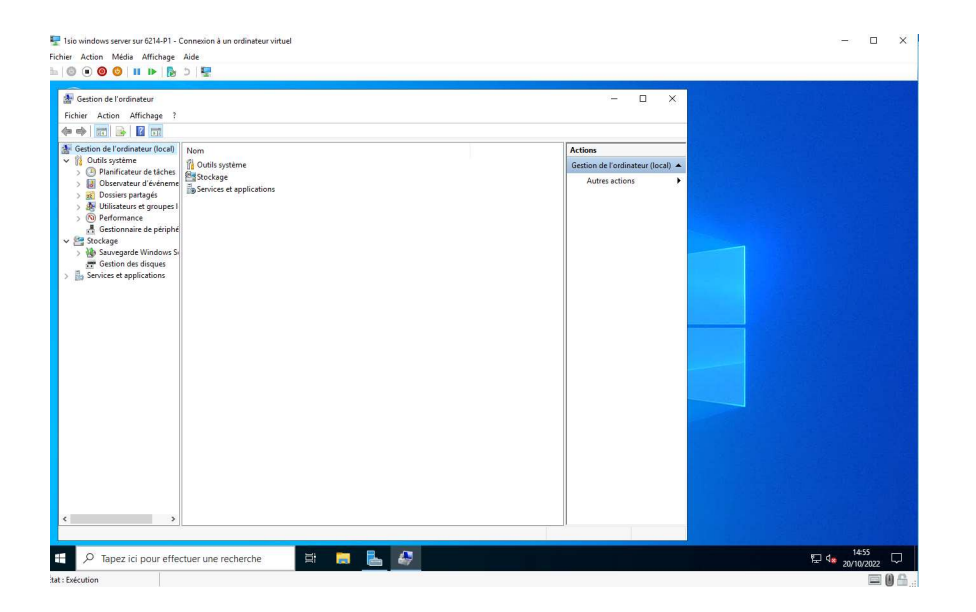

#### Puis sur « Utilisateur » :

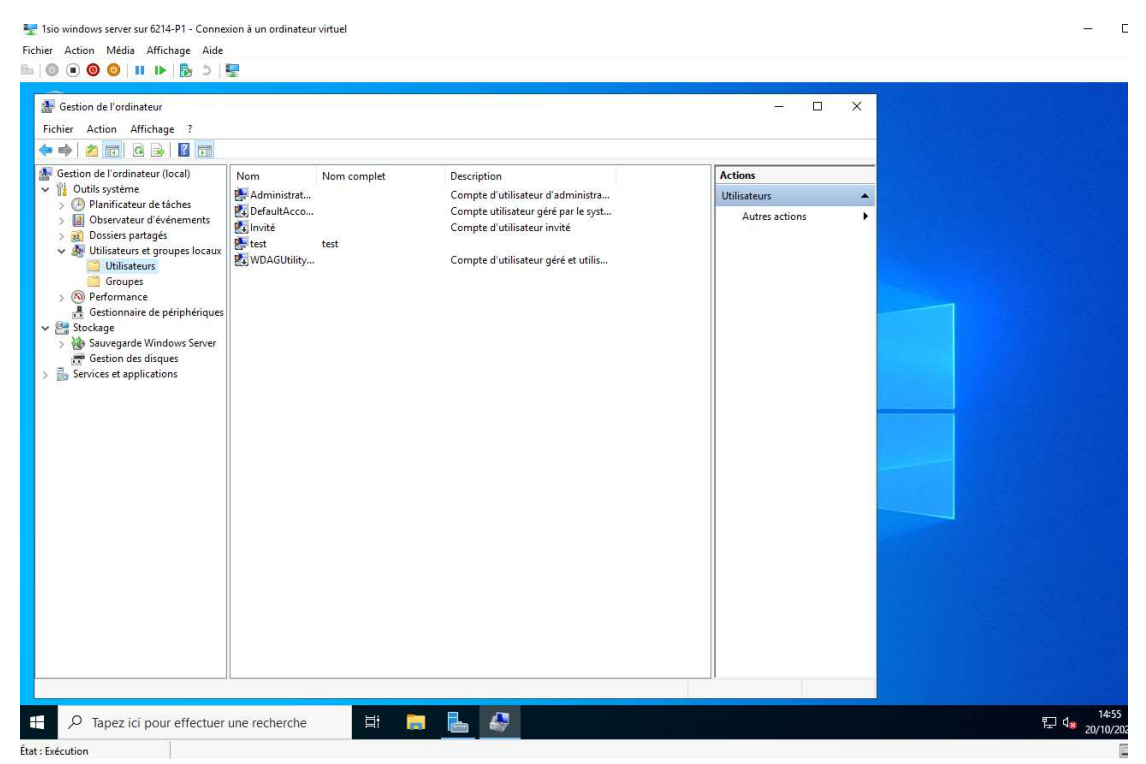

Faire un clic droit puis cliquer sur « Nouvel utilisateur ... » :

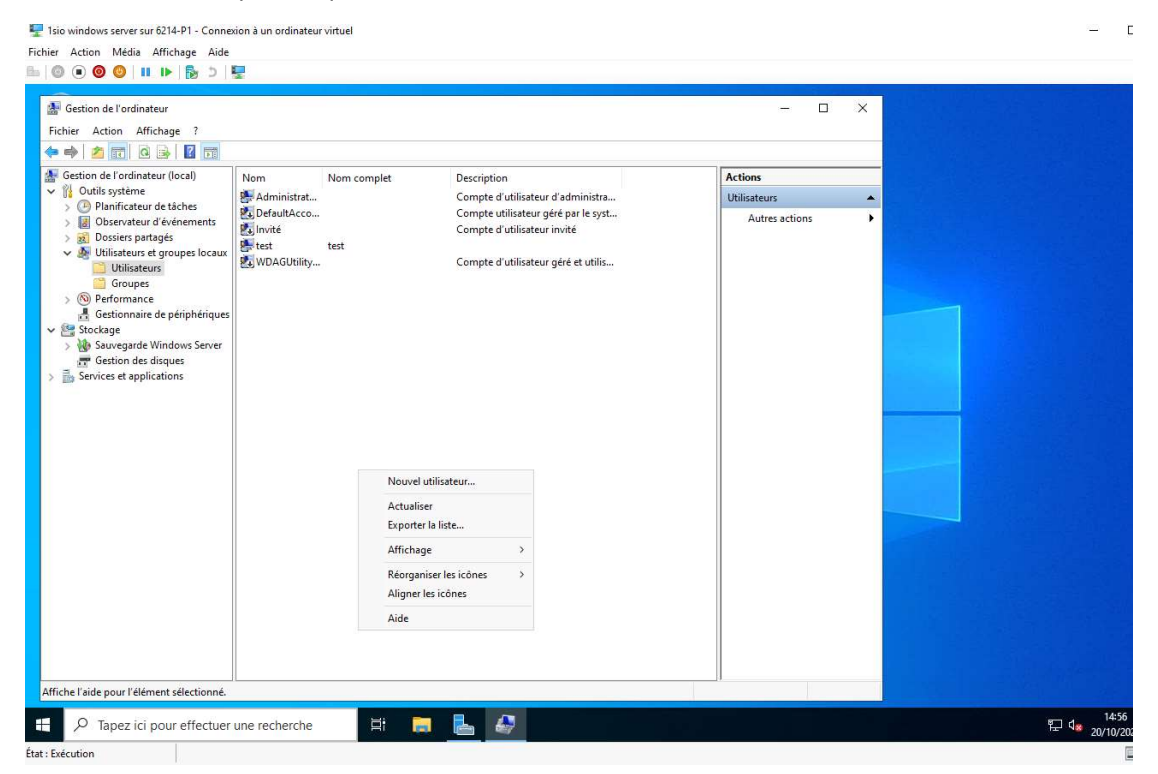

Mettre un nom d'utilisateur et un mot de passe :

| 🖳 1sio  | windows | server si | ur 6214-P1 - | Connexion à un ordinateur virtuel |
|---------|---------|-----------|--------------|-----------------------------------|
| Fichier | Action  | Média     | Affichage    | Aide                              |
| 0.100   | 00      |           |              | to 1 Minut                        |

| Casting de Readington (Read                                                                    | ED.                |                                                         |                          |                |  |
|------------------------------------------------------------------------------------------------|--------------------|---------------------------------------------------------|--------------------------|----------------|--|
| Outils système                                                                                 | Nom<br>Koministrat | Nom complet Description<br>Compte d'utilisa             | iteur d'administra       | Utilisateurs   |  |
| > (4) Planificateur de tâches<br>> (7) Observateur d'événeme                                   | DefaultAcco        | Compte utilisate<br>Compte d'utilisa                    | eur géré par le syst     | Autres actions |  |
| <ul> <li>Dossiers partagés</li> <li>Utilisateurs et groupes I</li> <li>Utilisateurs</li> </ul> | WDAGUtility        | Nouvel utilisateur                                      | ? ×                      |                |  |
| Groupes                                                                                        |                    | d'utilisateur :                                         |                          |                |  |
| Gestionnaire de périphé<br>Stockage                                                            |                    | Nom complet : Description :                             |                          |                |  |
| We Sauvegarde Windows S     Gestion des disques     Services et applications                   |                    | Mot de passe :                                          |                          |                |  |
|                                                                                                |                    | Confirmer le mot de passe :                             |                          |                |  |
|                                                                                                |                    | L'utilisateur doit changer le mot de passe à la session | a prochaine ouverture de |                |  |
|                                                                                                |                    | L'utilisateur ne peut pas changer de mot de p           | passe                    |                |  |
|                                                                                                |                    | Le mot de passe n'expire jamais                         |                          |                |  |
|                                                                                                |                    |                                                         | -                        |                |  |
|                                                                                                |                    | Aide                                                    | Créer Fermer             |                |  |
|                                                                                                |                    |                                                         |                          |                |  |
|                                                                                                |                    |                                                         |                          |                |  |
|                                                                                                |                    |                                                         |                          |                |  |
|                                                                                                |                    |                                                         |                          |                |  |

— C

Voici le résultat on peut l'apercevoir l'utilisateur dans la liste :

| Isio windows server sur 6214-P1 - Co Fichier Action Média Affichage A     O    O    O                                                                                                    | nnexion à un ordi<br>ide<br>)   😨               | nateur virtuel |                                                                                                 |      |                         | 254 |                                    |
|----------------------------------------------------------------------------------------------------|-------------------------------------------------|----------------|-------------------------------------------------------------------------------------------------|------|-------------------------|-----|------------------------------------|
| <ul> <li>Gestion de l'ordinateur</li> <li>Fichier Action Affichage ?</li> <li></li></ul>                                                                                                    |                                                 |                |                                                                                                 |      |                         | ×   |                                    |
| <ul> <li>Gestion de l'ordinateur (local)</li> <li>         Word Outils système         <ul> <li></li></ul></li></ul>                                                                                                    | Nom<br>Administrat                              | Nom complet    | Description<br>Compte d'utilisateur d'adminis                                                   | tra  | Actions<br>Utilisateurs | •   |                                    |
| <ul> <li>         Observateur of événemet     </li> <li>         Dossiers partagés     </li> <li>         Unitisateurs et groupes     </li> <li>         Oroupes     </li> <li>         Oroup</li></ul> | GyUHINACCO<br>GyInwite<br>⊊test<br>SyWDAGUbliny | test           | Compte utilisateur ger par le<br>Compte d'utilisateur invité<br>Compte d'utilisateur géré et ut | iliz | Autres actions          | ·   |                                    |
|                                                                                                    |                                                 |                |                                                                                                 |      |                         |     |                                    |
| Tapez ici pour effecti                                                                                                    | uer une recher                                  | che 📑          |                                                                                                 |      |                         |     | 日本53<br>日本53<br>14:53<br>20/10/202 |

## Créer un dossier partage accessible à l'utilisateur « test » :

Aller dans les Documents puis dans « Ce PC » puis dans le Disque Local :

| neelle | Fichier Ordinateur                                                                | Gérer Ce PC                                                                       |                                                 |                                                                              | - 0 X                      |
|--------|-----------------------------------------------------------------------------------|-----------------------------------------------------------------------------------|-------------------------------------------------|------------------------------------------------------------------------------|----------------------------|
|        | ← → → ↑ 💻 > Ce                                                                    | PC >                                                                              |                                                 | ~ ♂ R                                                                        | echercher dans : Ce PC 🛛 🔎 |
|        | Accès rapide Bureau Téléchargements Documents Innages Ce PC Lecteur de DVD (D;) S | <ul> <li>Dossiers (7)</li> <li>Bureau</li> <li>Musique</li> <li>Vidéos</li> </ul> | Documents Objets 3D                             | Images                                                                       |                            |
|        | 🥩 Réseau                                                                          | ✓ Périphériques et lecteurs (3)<br>Lecteur de disquettes (A)                      | Disque local (C:)<br>39,0 Go libres sur 50,3 Go | Letteur de DVD (D)<br>SSS X64/ReV JR-FR DV9<br>0 octet(s) libres sur 5,18 Go |                            |
|        | 10 élément(s) 1 élément                                                           | sélectionné                                                                       |                                                 |                                                                              | <u> </u> == =              |

Créer un dossier nommé « Partage » :

| tellte | <b>1</b>   2 <mark> </mark> -                                                                                                    | Gérer                                                                    | Disque local (C;)                                                                                                    |                                                                                                    |       |     | ×                               |
|--------|----------------------------------------------------------------------------------------------------|--------------------------------------------------------------------------|----------------------------------------------------------------------------------------------------|----------------------------------------------------------------------------------------------------|-------|-----|---------------------------------|
|        | Fichier Accueil Partage                                                                                                    | e Affichage Outils de lecteur<br>C > Disque local (C:) >                 |                                                                                                    |                                                                                                    |       | 5 V | Rechercher dans : Disque loca 🔎 |
|        | <ul> <li>★ Accès rapide</li> <li>Bureau ★</li> <li>Téléchargement: ★</li> <li>Documents ★</li> <li>Images ★</li> <li>Ce PC</li> <li>Lecteur de DVD (D:) S</li> <li>Réseau</li> </ul> | Nom Partage Program Files (x86) Program Files (x86) Utilisateurs Windows | Modifie le<br>20/10/2022 14:59<br>08/05/2021 10:20<br>08/05/2021 17:54<br>06/10/2022 16:11<br>06/10/2022 16:11<br>17/10/2022 12:56 | Type<br>Dossier de fichiers<br>Dossier de fichiers<br>Dossier de fichiers<br>Dossier de fichiers<br>Dossier de fichiers<br>Dossier de fichiers | Taile |     |                                 |
|        | 19975 (22)                                                                                                    |                                                                          |                                                                                                    |                                                                                                    |       |     | [[]]]]                          |

Aller dans les propriétés du dossier « Partage » puis dans l'onglet partage, cliquer sur « Partage avancé... » :

| Fichier | Action | Média | Affichage | Aide |
|---------|--------|-------|-----------|------|
|---------|--------|-------|-----------|------|

| 🐃 T 🗹 📑 🛡 T Disque loca    |                                                                    |                                                         |                                      |        |            | - 0                   |
|----------------------------|--------------------------------------------------------------------|---------------------------------------------------------|--------------------------------------|--------|------------|-----------------------|
| Fichier Accueil Partage    | e Affichage                                                        |                                                         |                                      |        |            |                       |
| ← → * ↑ ≦→ CeP             | C > Disque local (C:)                                              |                                                         |                                      |        | ✓ Ö Recher | cher dans : Disque lo |
| 🖈 Accès rapide             | Nom                                                                | Modifié le                                              | Туре                                 | Taille |            |                       |
| Bureau 💉                   | Part Propriétés de : Partage                                       |                                                         |                                      | ×      |            |                       |
| Documents *                | Pro Général Partage Sécurité Ve                                    | rsions précédentes Personr                              | naliser                              |        |            |                       |
| 🖃 images 🛛 🖈               | Win Partage<br>Partagé                                             |                                                         |                                      |        |            |                       |
| 📹 Lecteur de DVD (D:) S    | Chemin réseau :<br>\\SRV-V-BD\Partage                              |                                                         |                                      |        |            |                       |
| 💣 Réseau                   | Partager                                                           |                                                         |                                      |        |            |                       |
|                            | Partage avancé<br>Définir des autorisations person                 | nalisées, créer des ressource                           | s partagées <mark>et d</mark> éfinir |        |            |                       |
|                            | Partage avancé                                                     |                                                         |                                      |        |            |                       |
|                            | Protection par mot de passe                                        |                                                         |                                      |        |            |                       |
|                            | Les utilisateurs doivent posséde<br>cet ordinateur pour accéder au | er un compte d'utilisateur et u<br>x dossiers partagés. | n mot de passe sur                   |        |            |                       |
|                            | Pour modifier ce parametre, util                                   | sez le <u>Uentre Reseau et part</u> i                   | <u>age</u> .                         |        |            |                       |
| 6 élément(s) 1 élément sél | ectionné                                                           |                                                         |                                      |        |            |                       |

#### Cocher la case « Partager ce dossier » :

| alle | 🏪   🕑 📑 🗢   Disque loc                                                                      | al (C:)                     |                                                                                                    |                |               |        |           | ×                         |
|------|---------------------------------------------------------------------------------------------|-----------------------------|----------------------------------------------------------------------------------------------------|----------------|---------------|--------|-----------|---------------------------|
|      | Fichier Accueil Partag                                                                      | ge Affic                    | nage                                                                                                    |                |               |        |           | ~ (2                      |
|      | ← → ~ ↑ → Cel                                                                               | PC → Disqu<br>Nom           | e local (C:)                                                                                                    | éle            | Туре          | Taille | V O Reche | cher dans : Disque loca 👂 |
|      | Bureau *<br>Téléchargements *<br>Documents *<br>Images *<br>Lecteur de DVD (D:) S<br>Řéseau | Peri<br>Pro<br>Pro<br>Utili | Propriétés de : Partage Partage avancé  Partage avancé  Partage : Partage: Partage: Partage: Partage  Auguter: Suportmer: Umiter le nombre d'utilisateurs simultanés à : Commentaires : Autorisations: Mise en cache  CK Annuler | V<br>16777 (3) | pa et définir |        |           |                           |
|      | 6 élément(s) 1 élément sé                                                                   | electionné                  |                                                                                                    | OK Annu        | ler Appliquer |        |           | ()<br>                    |

Aller dans l'onglet « Sécurité » puis cliquer sur Modifier:

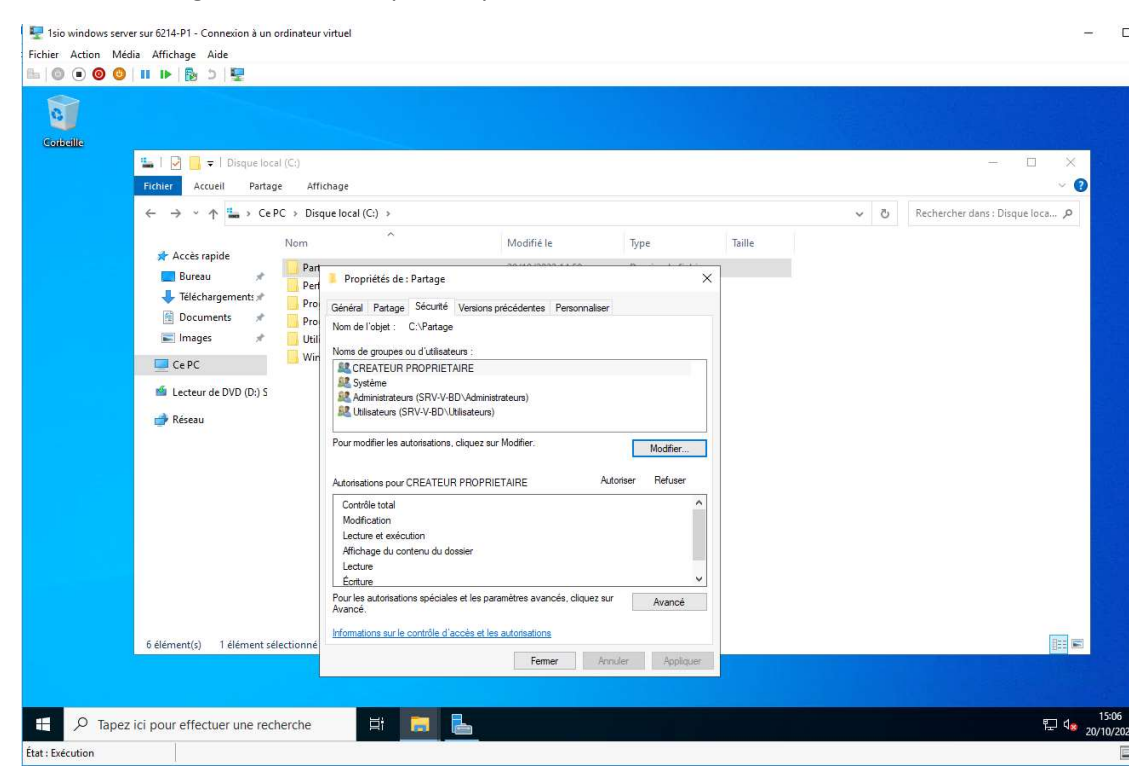

Maintenant il faut cliquer sur « ajouter » :

| e. |                                                                        |               |                                                |                          |                    |             |        |     |                                              |
|----|------------------------------------------------------------------------|---------------|------------------------------------------------|--------------------------|--------------------|-------------|--------|-----|----------------------------------------------|
|    | 🏪   🖸 📙 🖛   Disque I                                                   | ocal (C:)     |                                                |                          |                    |             |        |     | - D >                                        |
|    | Fichier Accueil Par                                                    | tage Affich   | age                                            |                          |                    |             |        |     | i Mana ya kata kata kata kata kata kata kata |
|    | $\leftrightarrow \rightarrow \neg \uparrow \blacksquare \rightarrow 0$ | Ce PC → Disqu | e local (C:) >                                 |                          |                    |             |        | v ⊙ | Rechercher dans : Disque loca 🔎              |
|    | 📌 Accès rapide                                                         | Nom           | ^                                              | Modifié le               | Туре               |             | Taille |     |                                              |
|    | Bureau #                                                               | Part          | Propriétés de : Partage                        | 20160/2022 41 50         |                    | ×           |        |     |                                              |
|    | 🕹 Téléchargements 🖈                                                    | Pert          | Cinini Batan Sécuré Vania                      |                          | -                  |             |        |     |                                              |
|    | 🗄 Documents 🚿                                                          | Pro           | Non Autorisations pour Partag                  | e recedentes rensonnaise | ×                  |             |        |     |                                              |
|    | 📰 Images 🛛 🚿                                                           | Utili         | Non Sécurité                                   |                          |                    |             |        |     |                                              |
|    | Ce PC                                                                  |               | Nom de l'objet : C:\Partage                    |                          |                    |             |        |     |                                              |
|    | 🖆 Lecteur de DVD (D:)                                                  | s             | Noms de groupes ou d'utilisateu                | urs :                    |                    |             |        |     |                                              |
|    | 💣 Réseau                                                               |               | CREATEUR PROPRIETA                             | IRE                      |                    |             |        |     |                                              |
|    |                                                                        |               | Pou Renteurs (SRV-V-BD                         | )\Administrateurs)       | c                  | odifier     |        |     |                                              |
|    |                                                                        |               | Auto                                           | added ay                 | R                  | lefuser     |        |     |                                              |
|    |                                                                        |               |                                                |                          |                    | ^           |        |     |                                              |
|    |                                                                        |               | M                                              | Ajouter Su               | oprimer            |             |        |     |                                              |
|    |                                                                        |               | A Autorisations                                | Autoriser Ref            | user               |             |        |     |                                              |
|    |                                                                        |               | L Contrôle total                               |                          | ^                  | ~           |        |     |                                              |
|    |                                                                        |               | Pou<br>Ava Lecture et exécution                |                          |                    | vancé       |        |     |                                              |
|    |                                                                        |               | Affichage du contenu du dos<br>Info<br>Lecture | sier                     | ~                  |             |        |     |                                              |
|    | 6 élément(s) 1 élément                                                 | sélectionné   | Informations sur le contrôle d'ac              | cés et les autorisations |                    | Apoliquer   |        |     | 800                                          |
|    |                                                                        |               |                                                |                          | and a state of the | Adding to a |        |     |                                              |

Taper le nom de l'utilisateur puis cliquer sur « Vérifier les noms », pour savoir si c'est bien le bon utilisateur saisi :

| belle | 骗   📝 🧾 =   Disque loc<br>Fichier Accueil Patia                                                                                                    | al (C;)                    | ane                                                                                                    |                                                                                                    |           |                                                        |              | ×                        |
|-------|----------------------------------------------------------------------------------------------------|----------------------------|----------------------------------------------------------------------------------------------------|----------------------------------------------------------------------------------------------------|-----------|--------------------------------------------------------|--------------|--------------------------|
|       | ← → ~ ↑ ⊑ → Cel                                                                                                    | PC → Disqu                 | e local (C:) >                                                                                                    |                                                                                                    |           |                                                        | ✓ ט Recherch | ier dans : Disque loca 🔎 |
|       | <ul> <li>Accès rapide</li> <li>Bureau *</li> <li>Téléchargements *</li> <li>Documents *</li> <li>Images *</li> <li>C e PC</li> <li>Ceteur de DVD (D:) S</li> <li>Réseau</li> </ul> | Nom<br>Per<br>Pro<br>Utili | Propriétés de : Partage Général Partage Sécuré Ve Non Autoritations pour Pa Sélectionnet des utilisatu Sélectionnet des utilisatu Ges utilisatu Ges utilisa | Modifié le<br>rsions précédentes Personna<br>rtage<br>eurs ou des groupes<br>t objet :<br>ees ou Pinopaux de sécuté in<br>rt :<br>à sélectionner ( <u>exemples</u> ) : | Type      | Taile Taile Taile Taile Taile Taile Taile Analer Taile |              |                          |
|       | 6 élément(s) 1 élément sé                                                                                                    | électionné –               | Avance  Contrôle total Modification Reu Lecture et exécution Africhage du contenu du Lecture Informations sur le contrôle                                                                                                    | d'accès et les autorisations<br>OK Annuler                                                                                                    | Appliquer | Annuler                                                |              |                          |

Valider est appliqué !

Activer les droits aux utilisateurs :

Aller dans les propriétés du dossier « Partage » puis dans l'onglet « Sécurité » :

# Isio windows server sur 6214-P1 - Connexion à un ordinateur virtuel Fichier Action Media Affichage Action Media Affichage Aide Image: State State

| Fichier Accueil Part                                                                                                    | age Affichage                                                                                |                                                                                                    |                                                                                                    |                                     |                                                  |     | ×                                 |
|----------------------------------------------------------------------------------------------------|----------------------------------------------------------------------------------------------|----------------------------------------------------------------------------------------------------|----------------------------------------------------------------------------------------------------|-------------------------------------|--------------------------------------------------|-----|-----------------------------------|
| <ul> <li>← → · · ↑ ▲ · · C</li> <li>* Accès rapide</li> <li>Buresu</li> <li>* Teléchargements</li> <li>☆ Teléchargements</li> <li>☆ Teléchargements</li> <li>☆ Réseau</li> </ul> | PC > Disque lor<br>Nom<br>Partage<br>PerfLogs<br>Program<br>Program<br>Utilisateu<br>Windows | Al (Cr)<br>Propriétés de : Partag<br>Général Partage Sécur<br>Nom de l'objet : C::Part<br>Nom de l'objet : C::Part<br>Noms de groupes ou d'util<br>Martine Cartan<br>Securités de : C::Part<br>Securités de : C::Part<br>Pour modifier les autorisation<br>Martine de : C::Part<br>Autorisations pour CREAT<br>Controle total<br>Modification<br>Lecture et exécution<br>Affective<br>Controle total<br>Modification<br>Lecture et exécution<br>Affectage du contenu d<br>Lecture et exécution<br>Affectage<br>Dur les autorisations spéc<br>Avancé. | Modifié le<br>té Venions précédentes Pen-<br>sope<br>saturs :<br>IETAIRE<br>VEDVAdministrateurs)<br>D'Utilisateurs)<br>D'Utilisateurs)<br>D'Utilisateurs)<br>D'Utilisateurs)<br>D'Utilisateurs)<br>D'Utilisateurs)<br>D'Utilisateurs)<br>D'Utilisateurs)<br>D'Utilisateurs)<br>D'Utilisateurs)<br>D'Utilisateurs)<br>D'Utilisateurs)<br>D'Utilisateurs)<br>D'Utilisateurs)<br>d'ussier<br>sates et les paramètres avancés,<br>id'accès et les autorisations<br><u>O'Utilisateurs</u> | Type Type Type Modil Autoriser Refi | Taille<br>X<br>V<br>V<br>V<br>Noter<br>Note<br>V | ✓ č | Rechercher dans : Disque loca , P |

## Cliquer sur « Avancé » puis « Désactiver l'héritage » :

| Contralle | 🐛   🖓 📑 🚽 Disgue local (                                                                                                    | (C.)                                                                                                    |                                                                                                    |                                                                                           |                                                                                                    | ×                             |
|-----------|----------------------------------------------------------------------------------------------------|----------------------------------------------------------------------------------------------------|----------------------------------------------------------------------------------------------------|-------------------------------------------------------------------------------------------|----------------------------------------------------------------------------------------------------|-------------------------------|
|           | Fichier Accueil Partag                                                                                                    | Raramètres de sécurité avancés pour Partage                                                                                                    |                                                                                                    |                                                                                           | – 🗆 X                                                                                                    | × 🕐                           |
|           | <ul> <li>← → · ↑ · · · CeP</li> <li>★ Acces rapide</li> <li>Bureau *</li> <li>Teléchargements *</li> <li>⊡ Documents *</li> <li>≡ Images *</li> </ul> | Nom : C:\Partage<br>Propriétaire : Administrateurs (SRV-V<br>Autorisations Partage Audit<br>Pour obtenir des informations supplémentaires<br>selectionne: l'entrée et cliques ur Modifier (si<br>Fortrée d'autorisations :                                                                                                    | -BD\Administrateurs)<br>Accès effectif<br>, double-cliquez sur une<br>disponible).                            | Modifier                                                                                  | our modifier une entrée d'autorisation,                                                                                                    | thercher dans : Disque loca ہ |
|           | <ul> <li>□ Ce PC</li> <li>if Lecteur de DVD (D:) S</li> <li>if Réseau</li> </ul>                                                                      | Type         Principal           Auto         test (SRV-V-BD/test)           Auto         Systeme           Auto         Systeme           Auto         Veliateurs (SRV-V-BD/kinst           Auto         Militateurs (SRV-V-BD/kinst           Auto         Veliateurs (SRV-V-BD/kinst           Auto         Veliateurs (SRV-V-BD/kinst           Auto         Veliateurs (SRV-V-BD/kinst           Auto         Veliateurs (SRV-V-BD/kinst           Auto         CREATEUR PROPRIETAIRE           Ajouter         Supprimer         Alfiel           Activer Theirtage         Remplacer toutes les entrées d'autorisation of | Accès<br>Lecture et exécution<br>Contrôle total<br>Lecture et exécution<br>Spéciale<br>Contrôle total<br>etre | Hérité de<br>Aucun<br>Aucun<br>Aucun<br>Aucun<br>Aucun<br>Aucun<br>entrées d'autorisation | S'applique à<br>Ce dossier, les sous-dossiers et<br>Ce dossier, les sous-dossiers et<br>Ce dossier, les sous-dossiers et<br>Ce dossier, les sous-dossiers et<br>Ce dossier et les cous-dossiers et<br>Les sous-dossiers et les fichiers |                               |
|           | 6 élément(s) 1 élément sélec                                                                                                    | tionné                                                                                                    | t les autorisations                                                                                           | O<br>Annuler Applique                                                                     | K Annuler Appliquer                                                                                                    |                               |

Puis il faut supprimer les deux utilisateurs et le « CREATEUR PROPRIETAIRE » :

| Nom :                               | C:\Partage                                                           |                          |                            |                                |                             |
|-------------------------------------|----------------------------------------------------------------------|--------------------------|----------------------------|--------------------------------|-----------------------------|
| Propriétaire                        | Administrateurs (SRV-V                                               | -BD\Administrateurs)     | 💎 Modifier                 |                                |                             |
| Autorisation                        | s Partage Audit                                                      | Accès effectif           |                            |                                |                             |
| électionnez<br>intrées d'au<br>Type | l'entrée et cliquez sur Modifier (si s<br>torisations :<br>Principal | disponible).<br>Accès    | Hérité de                  | S'applique à                   | 10                          |
| 2 Auto                              | tect (SRV-V-BD)tect)                                                 | Lecture et exécution     | Aucun                      | Ce dossier les sous-d          | oscierc et                  |
| Auto                                | Système                                                              | Contrôle total           | Aucun                      | Ce dossier, les sous-d         | ossiers et.                 |
| Auto                                | Administrateurs (SRV-V-BD\A                                          | Contrôle total           | Aucun                      | Ce dossier, les sous-d         | ossiers et.                 |
| 🚨 Auto                              | CREATEUR PROPRIETAIRE                                                | Contrôle total           | Aucun                      | Les sous-dossiers et le        | es fic <mark>hie</mark> rs. |
|                                     |                                                                      |                          |                            |                                |                             |
| Ajouter<br>Activer                  | Supprimer Affich                                                     | ier                      |                            |                                |                             |
| Remplace                            | r toutes les entrées d'autorisation r                                | les obiets enfants nar ( | les entrées d'autorisation | nouvant être béritées de cet o | hiet                        |

## Appliquer et ok !

Aller dans les propriétés du fichier puis dans l'onglet « Partage », puis dans « partage avancée… »:

| ^ Modifié le Type                                                                                                    | Taille                                                                                                    |                                                                                                    |                                                                                                    |
|----------------------------------------------------------------------------------------------------|----------------------------------------------------------------------------------------------------|----------------------------------------------------------------------------------------------------|----------------------------------------------------------------------------------------------------|
| Propriétés de : Partage Général Partage Sécurté Versions précédentes Personnaliser Partage de fichiers Partage de fichiers Partage avancé Partage avancé Partage. Partage. Partage | ×                                                                                                    |                                                                                                    |                                                                                                    |
| ile<br>s                                                                                                    | Propriétés de : Partage     Général Partage Sécurité Versions précédentes Personnaliser     Partage de fichiers     Partage Partage     Partage Partage     Partage Partage rce dossier     Partage rce dossier     Partage rce dossier     Partage rce dossier     Partage rce dossier     Partage rce dossier     Partage     Partage avancé     Partage avancé     Partage avancé     Partage avancé     Partage avancé     Partage avancé     Partage avancé     Partage avancé     Partage avancé     Partage avancé     Partage rce dossier     Partage rce dossier     Partage rce dossier     Partage rce dossier     Partage rce     Partage avancé     Partage avancé     Partage avancé     Partage avancé     Partage avancé     Commentaires simultanés à : 16777 {         Commentaires simultanés à : 16777 {         Com | Propriétés de : Partage       ×         Général Partage       ×         Partage       Partage vancé         Partage       ×         Partage       ×         Partage       ×         Partage       ×         Partage       ×         Partage       ×         Partage       ×         Partage       ×         Partage       ×         Partage       ×         Partage       ×         Partage ce dossier       Paramètres         Nom du partage :       ×         Partage avancé       ×         Partage avancé       ×         Partage avancé       ×         Partage avancé       ×         Partage avancé       ×         Partage avancé       ×         Partage avancé       ×         Partage avancé       ×         Partage avancé       ×         Partage avancé       ×         Protection par mot c       ×         Les utilisateurs doiv       × | Propriétés de : Partage         Général       Partage         Partage       Partage         Partage       Partage         Partage       Partage         Partage       Partage         Partage       Partage         Partage       Partage         Partage       Partage         Partage       Partage         Partage       Partage         Partage avancé       Partage :         Partage avancé       Partage :         Partage avancé       Ajouter         Partage avancé       Commentaires         Protection par mot e       Limiter le nombre d'utilisateurs simultanés à :         Les utilisateurs dov       Commentaires : |

Cliquer sur « Autorisations » puis supprimer « Tout le monde » :

| Ce PC > Disque local (C)       V       V       Rechercher dans: Disque loca P         Accès rapide       Partage       X         Partage       Propriétés de: Partage       X         Frédéchargements:       Programm File       Partage       X         Programmes       Utilisateurs       Partage       X         Mond fré le       Type       Taille       X         Ce PC       Vindows       Partage       X         Nom       Partage       X         Nom       Partage       Autorisations pour Partage       X         Mond de groupes ou d'utilisateurs :       Partage       X         Mond de groupes ou d'utilisateurs :       Nom de groupes ou d'utilisateurs :       X         Partage vancé<br>d'autres options de<br>oet ordinateur pour<br>Pourmodifier ce pa       Autorisations pour Toul le monde       Autorise Autorie         Optiminer       Autorisations pour Toul le monde       Autorise Perluer       Controle total       Nodifier         Lecture       Deumodifier ce parto       Lecture       Deumodifier ce parto       Nodifier | ichier Accuell Partage                                                                    | Arrichage                                                                            |                                                                                                    |                                                                                                    |                                          |                      |   |     |                               |   |
|----------------------------------------------------------------------------------------------------|-------------------------------------------------------------------------------------------|--------------------------------------------------------------------------------------|----------------------------------------------------------------------------------------------------|----------------------------------------------------------------------------------------------------|------------------------------------------|----------------------|---|-----|-------------------------------|---|
| Acces rapide   Bureau   Fieldchargements   Documents   Images     Vindows     Patage   CePC   Vindows   Patage   Chemin riseau :   Vindows   Patage   Chemin riseau :   Patage   Chemin riseau :   Patage   Chemin riseau :   Patage   Chemin riseau :   Patage   Chemin riseau :   Patage avancé   d'autres options de   Autorisations pour Toul le monde   Autorise root   Autorise pour Toul le monde   Autorise pour Toul le monde   Autorise root   Defini des autorised   Ontriel e zuditateur dov   Ontriel e zuditateur dov   Defini des autorised   Ontriel e zuditateur dov   Controle total   Modifier   Lecture                                                                                                    | $\leftarrow \rightarrow \checkmark \uparrow $ h h $\sim$ Ce PC                            | <ul> <li>Disque local (C</li> </ul>                                                  | ::)                                                                                                    |                                                                                                    |                                          |                      |   | ٽ ~ | Rechercher dans : Disque loca | P |
| Partage avancé       Définir des autoriset         Définir des autoriset       Autorisations pour Tout le monde         Image: Partage avancé       Autorisations pour Tout le monde         Protection parmot d       Les utilitateurs devicet         Contrôle total       Image: Pour modifier ce parmot devicet controle total         Pour modifier ce parmot devicet controle tordinateur pour       Pour modifier ce parmot devicet controle total                                                                                                    | Accès rapide  Bureau  Fiéléchargement: #  Documents  Ce PC  Lecteur de DVD (Di) S  Réseau | lom<br>Partage<br>PerfLogs<br>Program Files<br>Programmes<br>Utilisateurs<br>Windows | Propriétés de : Partage     Général Partage Sécu Partage de fichiera 4 Partage Partage Partage Chemin réseau : \\SRV-V-8D\\Partage Partage Partage                           | Modifié le<br>pe<br>Ité Versions précédentes P<br>Autorisations pour Pau<br>Autorisations du partage<br>Noms de groupes ou d'utilis<br>Tout le monde | Type<br>ersonnaliser<br>tage<br>ateurs : | Taille               | × |     |                               |   |
|                                                                                                    |                                                                                           |                                                                                      | Partage avancé<br>Définir des autorisat<br>d'autres options de<br>Partage ava<br>Protection par mot d<br>Les utilisateurs doiv<br>cet ordinateur pour<br>Pour modifier ce pa | Autorisations pour Tout le m<br>Contrôle total<br>Modifier<br>Lecture                                                                                | Ajouter<br>onde Autoriser                | Supprimer<br>Refuser |   |     |                               |   |

×

## Cliquer sur ajouter :

Sélectionnez des utilisateurs ou des groupes

| des utilisateurs, des groupes ou Principaux de sécurité intégrés       | Types d'objets    |
|------------------------------------------------------------------------|-------------------|
| partir de cet emplacement :                                            |                   |
| SRV-V-BD                                                               | Emplacements      |
| ntrez les noms des objets à sélectionner (exemples) :                  |                   |
| <u>n</u> trez les noms des objets à sélectionner ( <u>exemples</u> ) : | Vérifier les noms |
| <u>n</u> trez les noms des objets à sélectionner ( <u>exemples</u> ) : | Vérifier les noms |
| ntrez les noms des objets à sélectionner ( <u>exemples</u> ) :         | Vérifier les noms |

## Puis ajouter « utilisateurs authentifiés » :

| Sélectionnez le type de cet objet :                                                                                                   |              |                  |
|----------------------------------------------------------------------------------------------------|--------------|------------------|
| des utilisateurs, des groupes ou Principaux de sécurité ir                                                                            | ntégrés      | Types d'objets   |
| A partir de cet emplacement :                                                                                                    |              |                  |
|                                                                                                    | Emplacements |                  |
| SRV-V-BD                                                                                                    |              | Emplacements.    |
| SRV-V-BD<br>E <u>n</u> trez les noms des objets à sélectionne <mark>r (<u>exemples</u>) :<br/><u>Utilisateurs authentifiés</u></mark> |              | Vérifier les nom |
| SRV-V-BD<br>E <u>n</u> trez les noms des objets à sélectionner ( <u>exemples)</u> :<br><u>Utilisateurs authentifiés</u>               |              | Vérifier les nom |

Appliquer et ok !

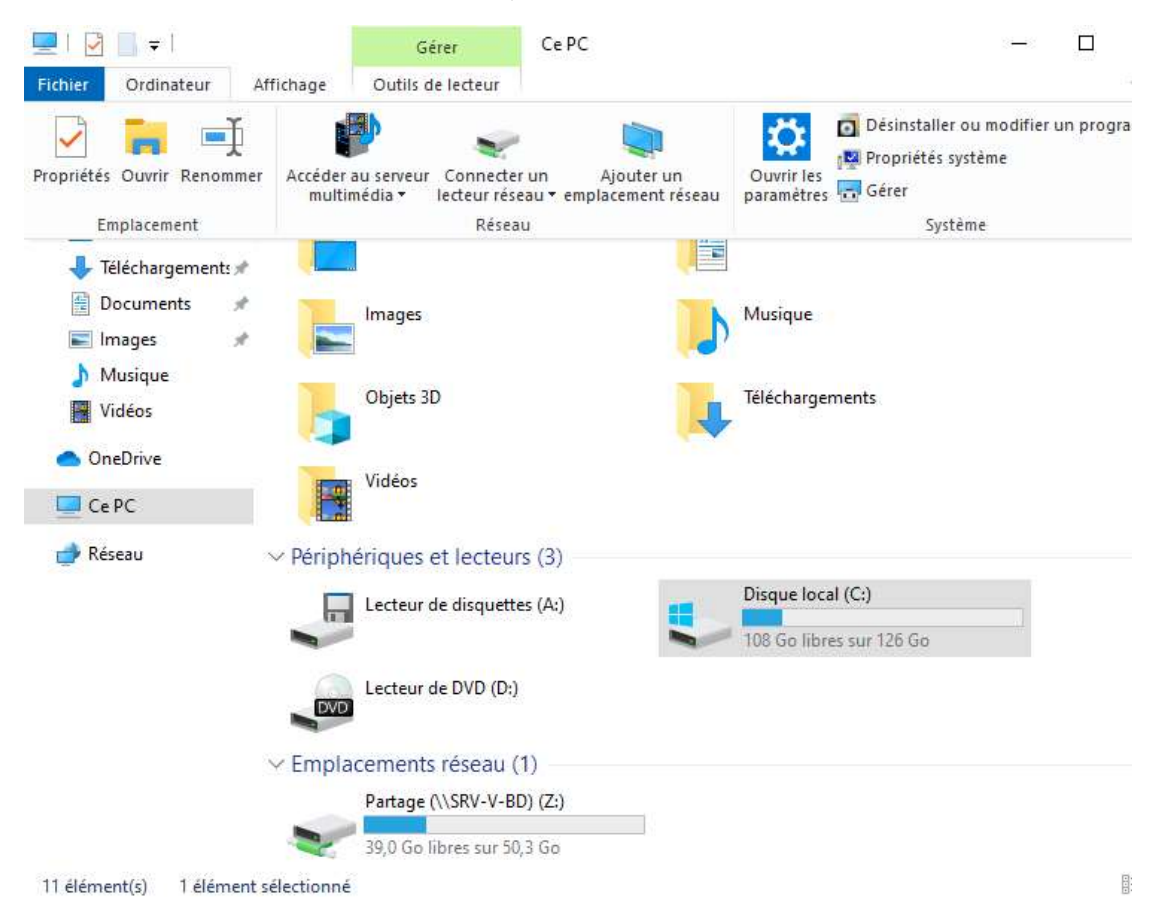

Lancer une autre vm de Windows 10 Pro, aller dans les documents et dans « Ce PC » :

Aller dans l'onglet « Ordinateur » puis dans « Connecter un lecteur réseau » :

🔜 I 🔄 📑 🖬 🖬 Ce PC Gérer Fichier Ordinateur Affichage Outils de lecteur 👩 Désinstaller ou modifier un progr -1 **C** ~ 1000 -Propriétés système Connecter un lecteur réseau • emplacement réseau Propriétés Ouvrir Renommer Accéder au serveur multimédia • Ouvrir les Gérer paramètres Emplacement Connecter un lecteur réseau Système -Déconnecter un lecteur réseau 👆 Téléchargements 🖈 -🗎 Documents Images Musique 📰 Images 👌 Musique Objets 3D Téléchargements Vidéos 📥 OneDrive Vidéos Ce PC 🔿 Réseau Périphériques et lecteurs (3) Disque local (C:) Lecteur de disquettes (A:) 108 Go libres sur 126 Go Lecteur de DVD (D:) DVD Emplacements réseau (1) Partage (\\SRV-V-BD) (Z:) 39,0 Go libres sur 50,3 Go 11 élément(s) 1 élément sélectionné

Mettre le chemin d'accès puis cliquer sur « Terminer » :

🗧 🍓 Connecter un lecteur réseau

# À quel dossier réseau voulez-vous vous connecter ?

Spécifiez la lettre désignant le lecteur et le dossier auxquels vous souhaitez vous connecter :

| Lecteur : | Υ:                                                                | ~                            |                              |  |  |  |  |
|-----------|-------------------------------------------------------------------|------------------------------|------------------------------|--|--|--|--|
| Dossier : | \\SRV-V-BD\Parta                                                  | ge                           | ✓ Parcourir                  |  |  |  |  |
|           | Exemple : \\serveur\partage                                       |                              |                              |  |  |  |  |
|           | Se reconnecter le                                                 | ors de la connexion          |                              |  |  |  |  |
|           | Se connecter à l'aide d'informations d'identification différentes |                              |                              |  |  |  |  |
|           | Se connecter à un s                                               | ite Web permettant de stocke | des documents et des images. |  |  |  |  |
|           |                                                                   |                              |                              |  |  |  |  |

|                  | Partage (\\SRV-V | /-BD) (Z:) | ڻ ~                  | D                   |              |
|------------------|------------------|------------|----------------------|---------------------|--------------|
| No<br>cès rapide | m                |            |                      | Rechercher dans : P | artage (\\ 🔎 |
| ces rapide       |                  | ^          | Modifié le           | Туре                | Taille       |
| ureau 🖈          |                  |            | Le dossier est vide. |                     |              |
| éléchargement: 🖈 |                  |            |                      |                     |              |
| ocuments 🖈       |                  |            |                      |                     |              |
| mages 💉          |                  |            |                      |                     |              |
| Ausique          |                  |            |                      |                     |              |
| ïdéos            |                  |            |                      |                     |              |
| eDrive           |                  |            |                      |                     |              |
| PC               |                  |            |                      |                     |              |
| seau             |                  |            |                      |                     |              |
|                  |                  |            |                      |                     |              |
|                  |                  |            |                      |                     |              |
|                  |                  |            |                      |                     |              |

# Installation de l'imprimante :

## Cliquer sur « propriétés de l'imprimante » :

| ← → ~ ↑                                                      | i > Panneau de cor                                | nfiguration > Matéri                          | el → Périphériques e                  | t imprimantes  | •                                                                                                    | 5 V                       |  |
|--------------------------------------------------------------|---------------------------------------------------|-----------------------------------------------|---------------------------------------|----------------|----------------------------------------------------------------------------------------------------|---------------------------|--|
| Ajouter un périphéri                                         | ique Ajouter un                                   | ne imprimante Af                              | ficher les travaux d'ir               | npression en o | cours Propriétés du serveur d'impression                                                                                                | Supprimer le périphérique |  |
| <ul> <li>Imprimantes (5)</li> <li>Microsoft Print</li> </ul> | Microsoft Print                                   | Microsoft XPS                                 | Microsoft XPS                         | Generic /      | Afficher les travaux d'impression en cour:<br>Définir comme imprimante par défaut<br>Options d'impression<br>Propriétés de l'imprimante | 5                         |  |
| to PDF<br>~ Périphériques (3                                 | to PDF<br>(redirection de 2)                      | Document Writer                               | Document Writer<br>(redirection de 2) | Only           | Créer un raccourci Supprimer le périphérique Résoudre les problèmes Propriétés                                                          |                           |  |
| HyperVMonitor                                                | Moniteur non<br>Plug-and-Play<br>générique<br>(1) | SRV-V-BD                                      |                                       |                |                                                                                                    |                           |  |
|                                                              |                                                   |                                               |                                       |                |                                                                                                    |                           |  |
| Microsoft<br>Remote Display<br>Adapter<br>Gene               | ric / Text Only                                   | État - 🕥 22.                                  | État : 0                              | document(s)    | en file d'attente                                                                                                    |                           |  |
| <b>S</b>                                                     | N<br>Cat                                          | Aodèle : Generic / Tex<br>égorie : Imprimante | d Only                                | occurrent(o) , |                                                                                                    |                           |  |

## Une fois dans les propriétés aller dans « Sécurité » :

|                                                | s du périphério                 | que (                      | Commandes de l'                  | imprimante | Sélectio   | n de la poli |
|------------------------------------------------|---------------------------------|----------------------------|----------------------------------|------------|------------|--------------|
| Général                                        | Partage                         | Ports                      | Avancé                           | Gestion de | s couleurs | Sécurit      |
| Noms de gr                                     | oupes ou d'uti                  | lisateurs :                |                                  |            |            |              |
| Admini Admini                                  | istrateur (SRV-                 | ,<br>V-BD∖Adr<br>/-V-BD∖Ac | ninistrateur)<br>Iministrateurs) |            |            |              |
|                                                |                                 |                            |                                  | Ajou       | iter       | Supprime     |
| Autorisation                                   | IS                              |                            |                                  | ł          | Autoriser  | Refuser      |
| 20000000000                                    |                                 |                            |                                  |            |            |              |
| Imprimer                                       | tte imprimante                  |                            |                                  |            | E          |              |
| Imprimer<br>Gérer ce                           |                                 |                            |                                  |            |            |              |
| Gérer ce<br>Gestion d                          | des documents                   | 5                          |                                  |            |            |              |
| Imprimer<br>Gérer ce<br>Gestion o<br>Autorisat | des documents<br>ions spéciales | 3                          |                                  |            |            |              |

#### Aller dans « Avancé » :

| rop         | riétaire :                        | Systèr                                                                                                    | me Modifier                               |                                             |                       |                                      |
|-------------|-----------------------------------|----------------------------------------------------------------------------------------------------|-------------------------------------------|---------------------------------------------|-----------------------|--------------------------------------|
| uto         | risations                         | Audit                                                                                                    | Accès effectif                            |                                             |                       |                                      |
| oui<br>élec | r obtenir<br>tionnez<br>ées d'aut | des information<br>l'entrée et clique<br>orisations :                                                                                                    | s supplémentaires<br>z sur Modifier (si c | , double-cliquez sur une er<br>disponible). | ntrée d'autorisation. | Pour modifier une entrée d'autorisat |
|             | Туре                              | Principal                                                                                                    |                                           | Accès                                       | Hérité de             | S'applique à                         |
|             | Auto                              | TOUS LES PACKAGES D'APPLI<br>TOUS LES PACKAGES D'APPLI<br>Administrateur (SRV-V-BD\Ad<br>Administrateur (SRV-V-BD\Ad<br>Administrateurs (SRV-V-BD\A<br>Administrateurs (SRV-V-BD\A |                                           | Gestion des documents                       | Aucun                 | Spéciale                             |
|             | Auto                              |                                                                                                    |                                           | Imprimer                                    | Aucun                 | Spéciale                             |
| 4           | Auto                              |                                                                                                    |                                           | Gérer cette imprimante                      | Aucun                 | Spéciale                             |
| 4           | Auto                              |                                                                                                    |                                           | Gestion des documents                       | Aucun                 | Spéciale                             |
|             | Auto                              |                                                                                                    |                                           | Gérer cette imprimante                      | Aucun                 | Spéciale                             |
| 200         | Auto                              |                                                                                                    |                                           | Gestion des documents                       | Aucun                 | Spéciale                             |
| 4           | Auto                              | test (SRV-V-BD                                                                                                    | \test)                                    | Imprimer                                    | Aucun                 | Spéciale                             |
|             |                                   |                                                                                                    |                                           |                                             |                       |                                      |

Et supprimer « Tout le monde » puis aller dans « Ajouter » :

| électionnez le type de cet objet :                               |    |                |
|------------------------------------------------------------------|----|----------------|
| des utilisateurs, des groupes ou Principaux de sécurité intégrés | Ту | pes d'objets   |
| partir de cet emplacement :                                      |    |                |
| SRV-V-BD                                                         | Em | placements     |
| ntrez les noms des objets à sélectionner ( <u>exemples</u> ) :   |    |                |
|                                                                  | Vé | nfier les noms |
|                                                                  |    |                |

Ajouter l'utilisateur test :

Sélectionnez des utilisateurs ou des groupes

| Types d'objets    |
|-------------------|
|                   |
| Emplacements      |
|                   |
| Vérifier les noms |
|                   |
|                   |

#### Allons tester si cela marche !

Aller dans l'autre vm Windows puis dans « Ce PC » puis taper le chemin d'accès :

| 🖳   📄 📮   SRV-V-BD                                                                                                    |                                                                        |                               |                      | _ □                                                                                                    |
|----------------------------------------------------------------------------------------------------|------------------------------------------------------------------------|-------------------------------|----------------------|----------------------------------------------------------------------------------------------------|
| Épingler à Copier Coller<br>Accès rapide<br>Presse-papiers                                                                                                    | Affichage<br>Déplacer vers * Supprimer *<br>Copier vers *<br>Organiser | Nouveau<br>dossier<br>Nouveau | Propriétés<br>Ouvrir | <ul> <li>Sélectionner tout</li> <li>Aucun</li> <li>Inverser la sélection</li> <li>Sélectionner</li> </ul> |
| ← → ~ ↑ 💻 \\SRV-V-B                                                                                                    | D                                                                      |                               | 5 ~                  | Rechercher dans : SRV-V-BD                                                                                |
| <ul> <li>Accès rapide</li> <li>Bureau</li> <li>Téléchargements</li> <li>Documents</li> <li>Images</li> <li>Musique</li> <li>Vidéos</li> <li>OneDrive</li> <li>Ce PC</li> <li>Réseau</li> </ul> | Generic Text Only                                                      |                               | Dartage              |                                                                                                    |

2 élément(s)

## Ainsi voyons l'imprimante marche correctement :

| 🖻 Imprimante test sur SRV-V-BD |      |              |       |        | - □ >  |
|--------------------------------|------|--------------|-------|--------|--------|
| Imprimante Document Afficha    | age  |              |       |        |        |
| Nom du document                | État | Propriétaire | Pages | Taille | Soumis |
| ٢                              |      |              |       |        |        |

*Conclusion :* Pour conclure, dans ce TP nous avons appris à organiser les droits de lecture à un utilisateur pour qu'il puisse accéder à ses besoins c'est-à-dire fichier ou imprimante, pour que l'utilisateur puisse avoir accès soit à l'imprimante ou soit au fichier du réseau. Néanmoins il faut faire attention à quelques détails de la programmation de tout cela comme par exemple de désactiver l'héritage ou bien de décocher que l'utilisateur ne doit pas remettre son mot de passe à chaque connexion. Des petits détails très précis mais sans ça des problèmes surgis.